## PROCEDIMENTO DE INSTALAÇÃO DO SOFTWARE

- (1) Copie o arquivo MstarUpgrade.bin para a raiz do Pen Drive.
- Com a TV ligada, retire o cabo AC da energia.
- ③ Insira o Pen Drive na porta USB da TV.
- (4) Conecte o cabo AC na energia, a TV exibirá "LOADING DATA" e "UPGRADING SOFTWARE", conforme as imagens mostradas abaixo:

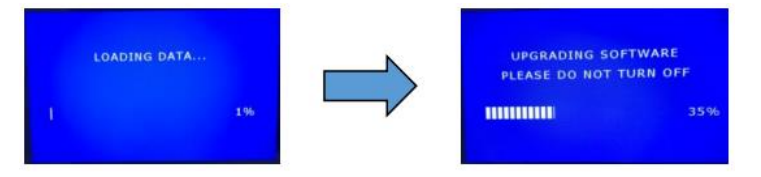

(5) Após a atualização do software, a TV será reiniciada automaticamente.

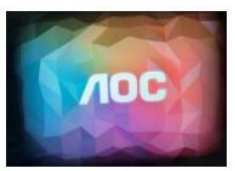

6 Acesse o modo de serviço pressionando a sequência " 🔤 1 9 9 9 🗧 " no controle remoto, selecione a opção Reset to Virgin e pressione 🗠

| SW Version      | v2.064    |
|-----------------|-----------|
| OP Information  | NEXT PAGE |
| W/B Adjust      | NEXT PAGE |
| ADC Adjust      | NEXT PAGE |
| OverScan        | NEXT PAGE |
| Non-linear      | NEXT PAGE |
| Preset Channel  | NEXT PAGE |
| EEPROM Init     | Press OK  |
| Reset to Virgin | Press OK  |
| Ageing Mode     | OFF       |
| LVDS SSC Ratio  | 3         |
| LVDS SSC Freq   | 30        |
| DDR1 SSC Ratio  | 20        |
| DDR1 SSC Freq   | 40        |
| DDR2 SSC Ratio  | 20        |

⑦ A TV entrará em Stand by, ligue para iniciar as configurações iniciais.

Atenção: as etapas 6 e 7 são importantes e devem ser realizadas exatamente como descrito, nenhum outro parâmetro deve ser alterado no menu do modo de serviço.

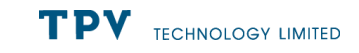